## uponor

### **Uponor Smatrix Wave -ohjelmistopäivitys**

Jos laitteistosta päivitetään sekä keskusyksikkö että käyttöpaneeli, aloitetaan järjestelmän päivittäminen aina käyttöpaneelista. Jos kohteessa ei ole käyttöpaneelia, voit siirtyä suoraan keskusyksikön päivittämiseen.

**HUOM!** Päivitystä varten tarvitset joko microSD-kortinlukijan tai SD-adapterin. Näitä tarvitaan, kun ohjelma pitää siirtää tietokoneelta SD-kortille.

Ohjeet päivityksen lataamisesta muistikortille:

- 1. Aseta muistikortti tietokoneeseen.
- 2. Avaa muistikortin kansio.
- 3. Klikkaa muistikortin kansiota SDHC hiiren oikealla näppäimellä (Katso Kuva 1).
- 4. Valitse Format (Kuva 2).
- 5. Varmista, että Format Options kohdasta on valittu Quick Format, Paina Start (Kuva 3).
- 6. Paina OK (Kuva 4).

\$D 446 | ☑ | = = |

- 7. Format complete -> Valitse OK.
- 8. Paina Close (Kuva 5).
- 9. Avaa muistikortin kansio.
- 10. Kopioi Päivitystiedosto muistikortille.

Drive Tools SDHC (D:)

11. Poista muistikortti tietokoneesta ja siirry päivittämään käyttöpaneelia/ keskusyksikköä. Löydät ohjeen Uponorin sivuilta: uponor.fi -> tuotejarjestelmat->lattialammitys\_viilennys-> smatrix-ohjelmistopaivitykset

Sieltä löydät myös viimeisimmän version tästä dokumentista.

| - → × ↑ 🏭 > This PC > SDI           | HC (D:) |            |                                    |                                       | ~ Ū                    | Search Si                    |
|-------------------------------------|---------|------------|------------------------------------|---------------------------------------|------------------------|------------------------------|
| This PC                             | ^       | Name       | Date modified                      | Туре                                  | Size                   |                              |
| 3D Objects                          |         | update.bin | 12.1.2016 13.4                     | BIN File                              | 2                      | 865 KB                       |
| 늘 Desktop                           |         |            |                                    |                                       |                        |                              |
| Documents                           |         |            |                                    |                                       |                        |                              |
| 🔈 Downloads                         |         |            |                                    |                                       |                        |                              |
| ) Music                             |         |            |                                    |                                       |                        |                              |
| The Pictures                        |         |            |                                    |                                       |                        |                              |
| Videos                              |         |            |                                    |                                       |                        |                              |
| 🛀 Windows (C:)                      |         |            |                                    |                                       |                        |                              |
| SD SDHC (D:)                        |         |            |                                    |                                       |                        |                              |
| Network Drive (H:)                  |         |            |                                    |                                       |                        |                              |
| 🥪 markkinointimateriaali (\\finass0 | 001)    |            |                                    |                                       |                        |                              |
| uva 1                               |         |            |                                    |                                       |                        |                              |
|                                     |         |            |                                    |                                       |                        |                              |
|                                     |         |            |                                    |                                       |                        |                              |
| Format SDHC (D:)                    | ×       |            |                                    |                                       |                        |                              |
| Capacity:                           |         |            |                                    |                                       |                        |                              |
| 3.70 GB                             | ~       |            |                                    |                                       |                        |                              |
|                                     |         |            |                                    |                                       |                        |                              |
| File system                         |         |            |                                    |                                       |                        |                              |
| FAT32 (Default)                     | ~       |            |                                    |                                       |                        |                              |
| Allocation unit size                |         |            |                                    |                                       |                        |                              |
| 32 kilobytes                        | ~       |            |                                    |                                       |                        |                              |
|                                     |         |            |                                    |                                       |                        |                              |
| Restore device defaults             |         |            |                                    |                                       |                        |                              |
|                                     |         |            |                                    |                                       |                        |                              |
| Volume label                        |         |            |                                    |                                       |                        |                              |
|                                     |         |            |                                    |                                       |                        |                              |
|                                     |         | l r        |                                    |                                       |                        |                              |
| Format options                      |         |            | Format SDHC (D:)                   |                                       |                        |                              |
| Format options                      |         |            |                                    |                                       |                        |                              |
| Format options                      |         |            |                                    |                                       |                        |                              |
| Format options                      |         |            |                                    | atting will eras                      | e ∆II da               | ta on this disl              |
| Format options                      |         |            | WARNING: Form                      | atting will eras                      | e ALL da<br>quit, clic | ta on this disl              |
| Format options                      |         |            | WARNING: Form<br>To format the dis | atting will eras<br>sk, click OK. To  | e ALL da<br>quit, clic | ta on this disl<br>k CANCEL. |
| Format options                      | Close   |            | WARNING: Form<br>To format the di  | atting will eras<br>sk, click OK. To  | e ALL da<br>quit, clic | ta on this disl<br>k CANCEL. |
| Format options                      | Close   |            | WARNING: Form<br>To format the di  | aatting will eras<br>sk, click OK. To | e ALL da<br>quit, clic | ta on this disl<br>k CANCEL. |

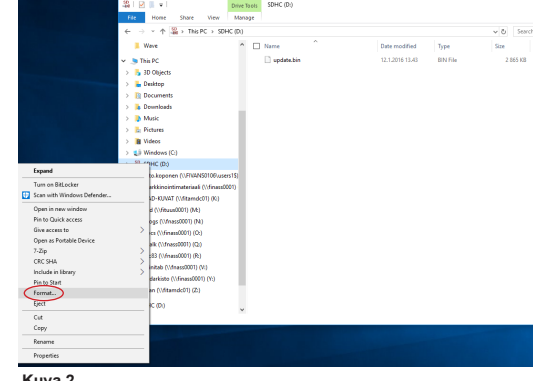

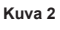

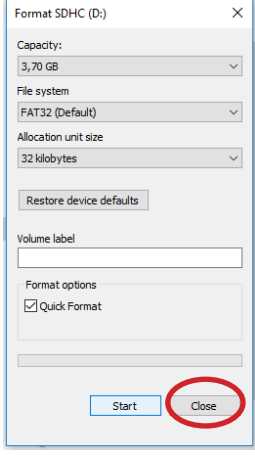

Kuva 5

## uponor

# Uponor Smatrix Wave X-167 käyttöpaneelin ohjelmistopäivitys

Tärkeää! Kuinka valmistaudutaan käyttöpaneelin päivitykseen:

• Poista käyttöpaneeliin ohjelmoidut keskusyksiköt/ keskusyksikkö (Menu->Perusasetukset->Radioyhteys->Poista keskusyksikkö).

• Katkaise käyttöpaneelin virta ON/OFF napista paneelin takapuolella.

• Poista SD-kortti, lataa päivitys SD-kortille (kts. sivu 1) ja aseta se takaisin käyttöpaneeliin.

• Käynnistä käyttöpaneeli ON/OFF napista ja seuraa alla olevia ohjeita.

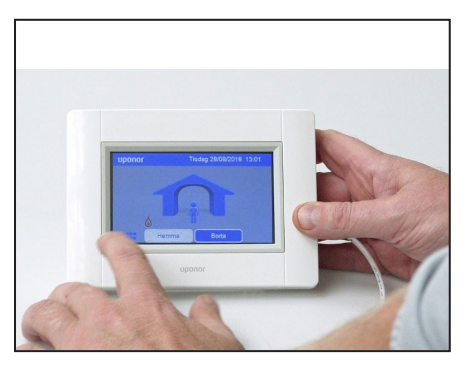

Vaihe 1 - Paina "menu"-näppäintä vasemmalta alhaalta.

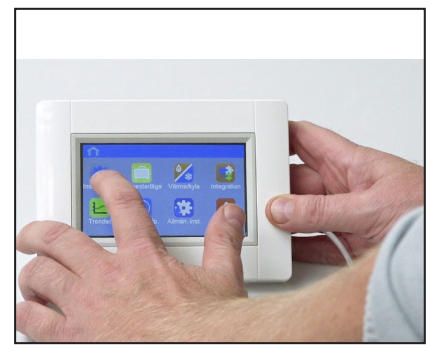

Vaihe 2 - Valitse "asetukset" ylhäällä vasemmalla.

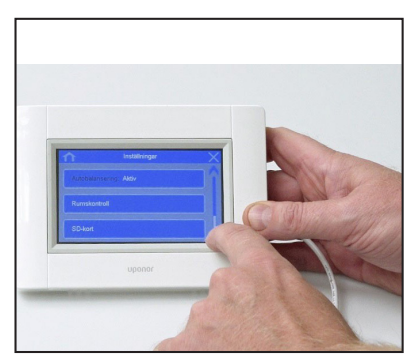

Vaihe 3 - Kelaa valikkoa alaspäin ja valitse kohta SD-kortti.

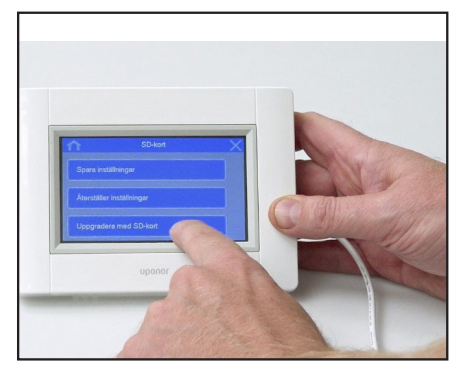

Vaihe 4 - Valitse "Päivitä SD-kortilla".

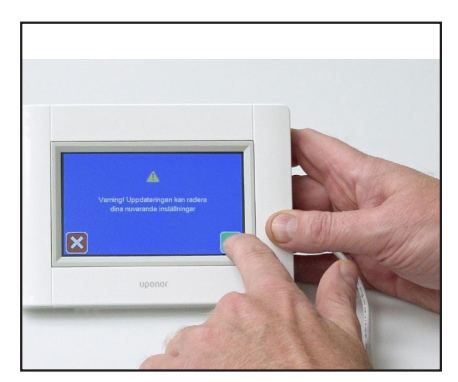

Vaihe 5 - Paina vihreää nappia, päivitys käynnistyy.

## uponor

### Uponor Smatrix Wave X-167 keskusyksikön ohjelmistopäivityksen vaiheet

### Tärkeää! Lue ohjeet huolellisesti läpi ennen kuin aloitat keskusyksikön ohjelmistopäivityksen.

• Avaa keskusyksikön kansi.

• Nollaa keskusyksikkö => Paina kaikkia kolmea keskusyksikön painiketta (<, ok ja >) yhtä aikaa pohjassa niin kauan, kunnes virtavalo välähtää (kuva 1).

- Irrota keskusyksikön virtajohto pistorasiasta.
- Poista keskusyksikön SD-kortti (kuva 2).
- Asenna päivitys SD-kortille (Katso sivu 1).
- Aseta päivitetty SD-kortti keskusyksikköön (kuva 3).
- · Liitä virtajohto pistorasiaan.

• Paina nuolella merkittyä nappia vasemmalla (<) 10 s., kunnes kanavan 1 led-valo syttyy punaisena (kuva 4).

**Huom!** Jos kaikki diodit vilkkuvat kerran ja palaavat käyttötilaan, SD- kortilla ja keskuksessa oleva ohjelmaversio on sama.

• Vaihe 1: Ledit syttyvät yksi kerrallaan vasemmalta oikealle, kunnes kaikki kuusi kanavavaloa palaavat yhtäjaksoisesti. Tämä prosessi kestää useamman minuutin. Kun vaihe 1 on valmis, keskusyksikkö käynnistyy uudelleen (kuva 5).

**Huom!** Jos sinulla on käytössä lisäosa (M-160) vain keskusyksikön perusosan led-valot syttyvät.

• Vaihe 2: sykli toistuu, kanavavalot syttyvät yksi kerrallaan ja sen jälkeen sammuvat. Päivitys on valmis, kun kaikki kanavavalot ovat sammuneet ja vain virtavalo palaa. Tämä kestää normaalisti n. 2-3 min. Tarkista, että molemmat sarjat toteutuvat.

**Huom!** Jos sykli ei toteutunut mainitulla tavalla katso kohta vikahaku.

• Ohjelmoi huonetermostaatit keskusyksikköön/-yksiköihin ja keskusyksikkö/-yksiköt käyttöpaneeliin.

### Vikahaku

#### Ohjelmapäivityksen vaihe 2 ei toteutunut

Irroita keskusyksikön virtajohto pistorasiasta ja poista SD-kortti.

 Liitä virtajohto pistorasiaan ja varmista, että vaihe
2 päivityksestä käynnistyy uudelleen (kanavavalot syttyvät yksi kerrallaan vasemmalta oikealle). Tämä tapahtuu automaattisesti. Kun kanavavalot sammuvat, päivitys on valmis.

 Irrota keskusyksikön virtajohto pistorasiasta ja aseta SD-kortti paikalleen.

Liitä virtajohto pistorasiaan.

### Ohjelmisto on nyt päivitetty

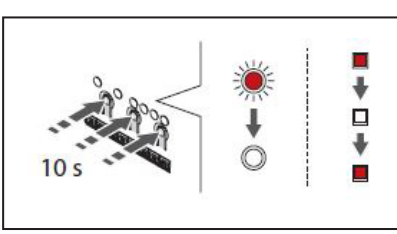

Kuva 1

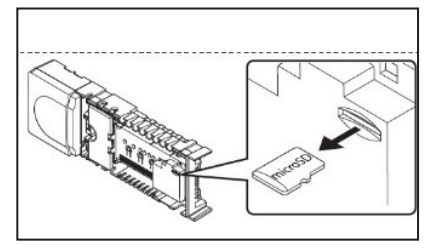

Kuva 2

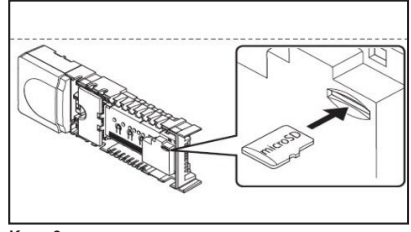

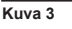

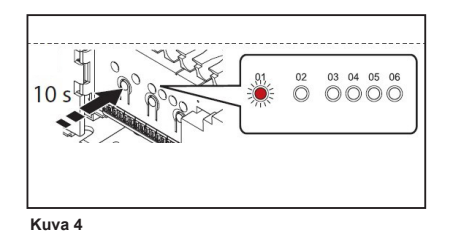

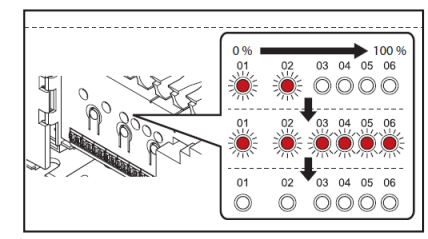

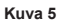